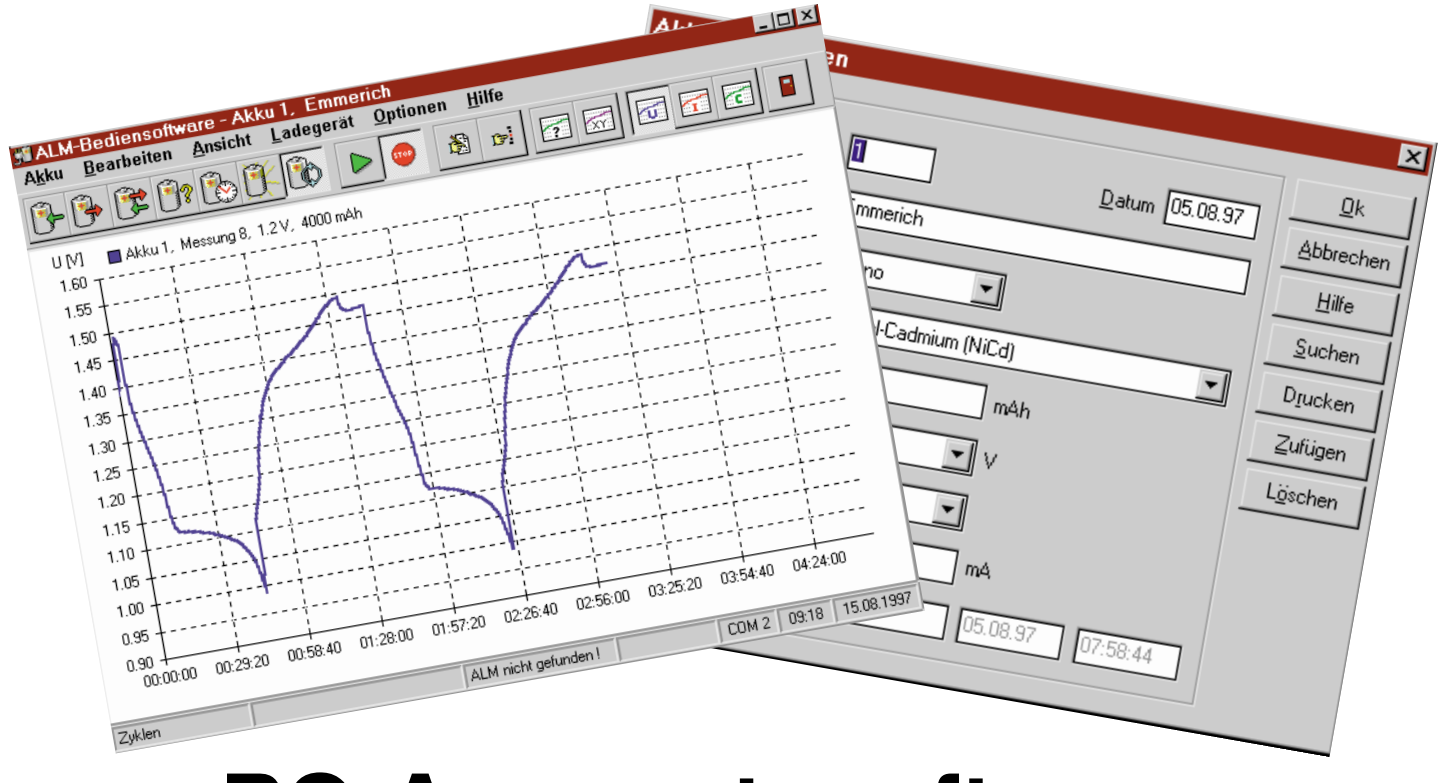

# PC-Auswertesoftware ALM 7000 Win

Die komfortable Erfassung und Auswertung von Meßwerten in Verbindung mit einem entsprechenden Akku-Lade-Meßgerät auf einem PC ermöglicht diese Windows-Software.

### Allgemeines

Für eine möglichst genaue Analyse einzelner Akkus bzw. Akkupacks und Beurteilung der Einsatzfähigkeit unter bestimmten vorgegebenen Kriterien ist es sinnvoll, z. B. den genauen Lade- und Entladespannungsverlauf zu ermitteln. Hier leistet die PC-Auswertesoftware ALM 7000 für Windows gute Dienste.

Die Erfassung der Akku-Daten und der Meßwerte erfolgt über die serielle RS232-Schnittstelle eines Akku-Lade-Meßgerätes des Typs ALM 7004, ALM 7006 oder ALM 7010. Zur Verbindung mit dem PC dient ein Standard-Schnittstellenkabel, das an einer freien Schnittstelle des PCs (COM 1 - COM 4) anzuschließen ist.

In der Regel wird hierfür die zweite serielle Schnittstelle verwendet, da die erste Schnittstelle häufig bereits durch eine Maus belegt ist. Die Übertragung der Daten vom ALM 70xx zum PC erfolgt mit 9600 Baud, 8 Datenbits, einem Stoppbit und ungerader Parität.

Die Meßwerte können wahlweise als

Kurvenverlauf mit frei wählbarer Skalierung oder in einer Wertetabelle dargestellt werden.

Das Ausdrucken der Daten ist ebenfalls wahlweise in Grafikform oder als Wertetabelle möglich. Auch sind die Daten beliebig in andere Programme exportierbar.

### Software

Um mit der Software ALM 7000 Win arbeiten zu können, ist zunächst die Installation erforderlich, d. h. das auf der Diskette befindliche Programm "Setup.exe" ist zu starten. Daraufhin führt die Software den Anwender automatisch durch den Installationsvorgang.

Nach erfolgreich durchgeführter Installation ist die Software mit dem Icon "Bediensoftware" zu starten, wobei die Steuerung der Software besonders einfach und übersichtlich ist.

Die Software ermöglicht in einer Datenbank die komfortable Verwaltung aller vorhandenen Akkus. Hierzu lassen sich jeweils eine eindeutige Nummer, eine Beschreibung für den Verwendungszweck sowie die technischen Daten hinterlegen. Die Datenbank kann bis zu 9999 verschiedene Akkus enthalten.

Zur Pflege eines Akkus mit dem ALM 70xx wird in der Software einfach der entsprechende Akku aus der Akkuliste (Abbildung 1) gewählt. In der Titelzeile werden daraufhin die wichtigsten Daten des Akkus ausgegeben.

Durch die Auswahl der gewünschten Funktion, z. B. "Laden", über die Symbolleiste oder das Menü und das anschließende Aktivieren der Funktion wird der Vorgang im ALM 70xx gestartet.

Vor dem Starten ist über die Option "Eigenschaften" bei Bedarf das Intervall, in dem die Meßwerte erfaßt werden, veränderbar. Standardmäßig erfolgt die Messung in einem Intervall von 30 Sekunden.

Für jede Funktion, z. B. "Auffrischen", lassen sich bei jedem Akku in der Datenbank bis zu 99 unterschiedliche Verläufe speichern. Hierbei wird der Spannungs-, Strom- und Kapazitätsverlauf mit Datum und Uhrzeit protokolliert.

Auf diese Weise können Veränderungen im Akku auf einfache Weise über

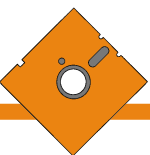

| Nr | Beschreibung              | Nennpannung | Nennkapazität | Letzte Pflege | Datum 🕈 | ] οι.         |
|----|---------------------------|-------------|---------------|---------------|---------|---------------|
| 1  | Akkupack 1000 mA/h Mignon | 4.8 V       | 1000 mAh      | Automatik     | 22.10   |               |
| 2  | Modellauto                | 8.4 V       | 1400 mAh      | Laden         | 22.10.  | Abbrechen     |
| 3  | Testakku                  | 1.2 V       | 220 mAh       | Entladen      | 22.10.  |               |
| 4  | Emmerich Monozelle        | 1.2 V       | 4500 mAh      | Laden         | 22.10.  | <u>H</u> ilfe |
| 5  | Sony Camcorder 6V         | 6.0 V       | 1400 mAh      | Automatik     | 22.10.  |               |
| 7  | Panasonic NC Akku - Pack  | 3.6 V       | 300 mAh       | Testen        | 22.10.  |               |
| 8  | Walkman Akkupack 4.8V     | 4.8 V       | 800 mAh       | Laden         | 22.10.  |               |
| 9  | Mikro 1                   | 1.2 V       | 220 mAh       | Laden         | 22.10.  |               |
| 10 | Mikro 2                   | 1.2 V       | 220 mAh       | Laden         | 22.10.  |               |
| 11 | Mikro 3                   | 1.2 V       | 220 mAh       | Laden         | 22.10.  |               |
| 12 | Micro 4                   | 1.2 V       | 220 mAh       | Laden         | 22.10.  |               |
| 13 | Mignon 1                  | 1.2 V       | 700 mAh       | Auffrischen   | 22.10.  |               |
| 14 | Mignon 2                  | 1.2 V       | 700 mAh       | Auffrischen   | 22.10.  |               |
| 15 | Mignon 3                  | 1.2 V       | 700 mAh       | Zyklen        | 22.10.  |               |
| 16 | Mignon 4                  | 1.2 V       | 700 mAh       | Zyklen        | 22.10.  |               |

### Bild 1: Die Akkuliste der Datenbank kann bis zu 9999 unterschiedliche Akkus enthalten.

einen längeren Zeitraum verfolgt werden. Nach 99 Durchläufen wird die jeweils älteste Messung, wie bei einem Ringspeicher, überschrieben.

Die Nummer einer Messung ist in der Extension der zugehörigen Datei enthalten. Beispielsweise liefert die Datei mit dem Namen "ACCU0020.A05" für den Akku mit der Nummer 20 die Meßwerte für den 5. automatischen Durchlauf (Entladen/Laden).

Für die Darstellung und den Vergleich der Spannungs-, Strom- und Kapazitätsverläufe lassen sich die gewünschten Messungen anschließend für die jeweilige Funktion aus einer Liste auswählen.

Die Steuerung der Software ist wahlweise mit der Maus oder durch Tastenkombination möglich.

### Steuerung mit der Maus

Die wichtigsten Funktionen stehen zusätzlich zur Menüleiste auch auf einer Symbolleiste zur Verfügung und ermöglichen so einen besonders schnellen Aufruf mit der linken Maustaste.

Durch Betätigen der rechten Maustaste innerhalb der Grafik läßt sich darüber hinaus ein weiteres Menü mit den wichtigsten Funktionen zur Bearbeitung und Auswahl der Akkus sowie zur Darstellung der Verläufe aufrufen.

### Zusätzliche Steuerfunktionen mit der Maus

Durch Betätigen der linken Maustaste innerhalb oder neben der Grafik kann diese entsprechend Tabelle 1 verschoben, vergrößert und verkleinert werden.

### Steuerung über Tastatur

Für die Steuerung der Software über die Tastatur stehen zahlreiche Tastenkombinationen zur Verfügung, die in Tabelle 2 aufgeführt sind.

Bereich Funktion links oben an den Anfang der Meßreihe bewegen links unten Zeitachse verkleinern rechts unten Zeitachse vergrößern oben in Grafik Ansicht vertikal um die aktuelle Schrittweite vergrößern unten in Grafik Ansicht vertikal um die aktuelle Schrittweite verkleinern Verlauf um die aktuelle Schrittweite nach oben verschieben oben unten Verlauf um die aktuelle Schrittweite nach unten verschieben links Verlauf nach links verschieben Verlauf nach rechts verschieben rechts

Tabelle 1:

### Tabelle 2:

| Tasten            | Funktion                                                    |
|-------------------|-------------------------------------------------------------|
| Strg+C            | Kapazitätsverlauf ausgeben                                  |
| Strg+E            | Akkus editieren                                             |
| Strg+F            | Fremdakku pflegen                                           |
| Strg+M            | Messung wählen                                              |
| Strg+I            | Stromverlauf ausgeben                                       |
| Strg+T            | Wertetabelle ausgeben                                       |
| Strg+S            | Funktion starten/stoppen                                    |
| Strg+U            | Spannungsverlauf ausgeben                                   |
| Strg+V            | Vergleich wählen                                            |
| Strg+W            | Akku wählen                                                 |
| Strg+X            | Programm beenden                                            |
| Strg+Y            | Akkutypen editieren                                         |
| Alt+Enter         | Eigenschaften für die Darstellung verändern                 |
| Pos1              | an den Anfang der Meßreihe bewegen                          |
| Bild ↑            | Zeitachse verkleinern                                       |
| Bild $\downarrow$ | Zeitachse vergrößern                                        |
| +                 | Ansicht vertikal um die aktuelle Schrittweite vergrößern    |
| -                 | Ansicht vertikal um die aktuelle Schrittweite verkleinern   |
| $\uparrow$        | Verlauf um die aktuelle Schrittweite nach oben verschieben  |
| $\downarrow$      | Verlauf um die aktuelle Schrittweite nach unten verschieben |
| $\leftarrow$      | Verlauf nach links verschieben                              |
| $\rightarrow$     | Verlauf nach rechts verschieben                             |

### Akku wählen

Im Menü "Akku" ist zunächst der Menüpunkt "Akku wählen" zu finden. Über diese Funktion läßt sich der gewünschte Akku für die Pflege, Bearbeitung oder Darstellung von Verläufen aus der Datenbank auswählen.

Die Titelzeile (am oberen Bildschirmrand) enthält zur Information stets Angaben über den ausgewählten Akku. Wie Abbildung 1 zeigt, sind in der Datenbank für jeden erfaßten Akku eine Nummer (die üblicherweise auf dem Akku notiert wird), eine kurze Beschreibung, die Nennspannung, die Nennkapazität sowie die zuletzt ausgeführte Funktion mit Datum gespeichert.

### Messung wählen

Diese Funktion im Menü "Akku" erlaubt den gewünschten Spannungs-, Stromund Kapazitätsverlauf grafisch auf dem Bildschirm darzustellen. Die Liste enthält dabei alle vorhandenen Messungen mit Meßwerten für die aktuelle Funktion, z. B. "Laden".

Zur Orientierung bei der Auswahl werden neben der Nummer und der Bezeichnung des jeweiligen Akkus auch die Anzahl der Meßwerte und das gewählte Intervall in Sekunden sowie das Datum und die Uhrzeit der Messung angegeben.

Für jede Funktion des ausgewählten Akkus (Laden, Entladen usw.) lassen sich dabei bis zu 99 Meßreihen abspeichern. Nach 99 Meßreihen beim betreffenden Akku in der gewünschten Funktion wird die jeweils älteste Meßreihe überschrieben.

Die Auswahl der Meßreihe kann nun durch einen Doppelklick mit der linken Maustaste, durch Betätigen der Enter-Taste oder über die Schaltfläche "OK" erfolgen.

Über die Schaltfläche "Löschen" ist es möglich, eine einzelne Meßreihe vollständig zu löschen. Die Nummern der nachfolgenden Meßreihen werden in diesem Fall automatisch korrigiert.

### Vergleich wählen

Über diese Funktion ist der Vergleich von verschiedenen Meßreihen möglich, indem die Lade- bzw. Entladekurven übereinander gelegt werden (Abbildung 2).

Das Verhalten des Akkus unter unterschiedlichen Lastbedingungen beim Entladevorgang oder durch Alterung aufgetretene Veränderungen ist dann auf den ersten Blick zu erkennen.

Durch einen Mausklick oder eine Tastenkombination ist der Vergleich wieder löschbar. Selbstverständlich kann auch jederzeit eine andere Meßreihe zum Vergleich herangezogen werden, ohne zuvor den alten Vergleich zu löschen.

### Akku editieren

Der Menüpunkt "Akku editieren" (Ab-

enthält dabei neben allgemeinen Informationen (Typ, System, Nennspannung, Kapazität) auch Angaben zur letzten Akkupflege (Art, Datum, Uhrzeit).

Jedem Akku kann zusätzlich eine eindeutige Nummer und eine Beschreibung zugewiesen werden. Die Nummer sollte ebenfalls auf dem Akku angebracht werden, um so jederzeit eine eindeutige Identifizierung zu ermöglichen. Die Beschreibung kann z. B. Auskunft über den Einsatzort o. ä. geben.

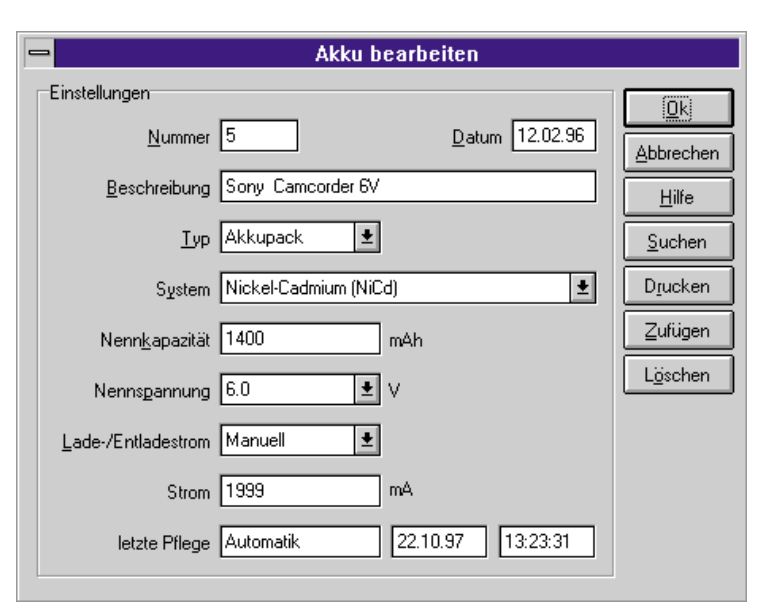

Bild 3: Zur Verwaltung und eindeutigen Identifizierung jedes einzelnen Akkus sind verschiedene Parameter einzuge-

bildung 3) im Menü "Bearbeiten" ermöglicht das Verwalten der vorhandenen Akkus in einer Datenbank. Die Datenbank

Das Editieren der Akkutypen (Abbildung 4) erfolgt ebenfalls im Menü "Bearbeiten". Für die Verwaltung der Akkus in der Datenbank läßt sich der jeweilige Ak-

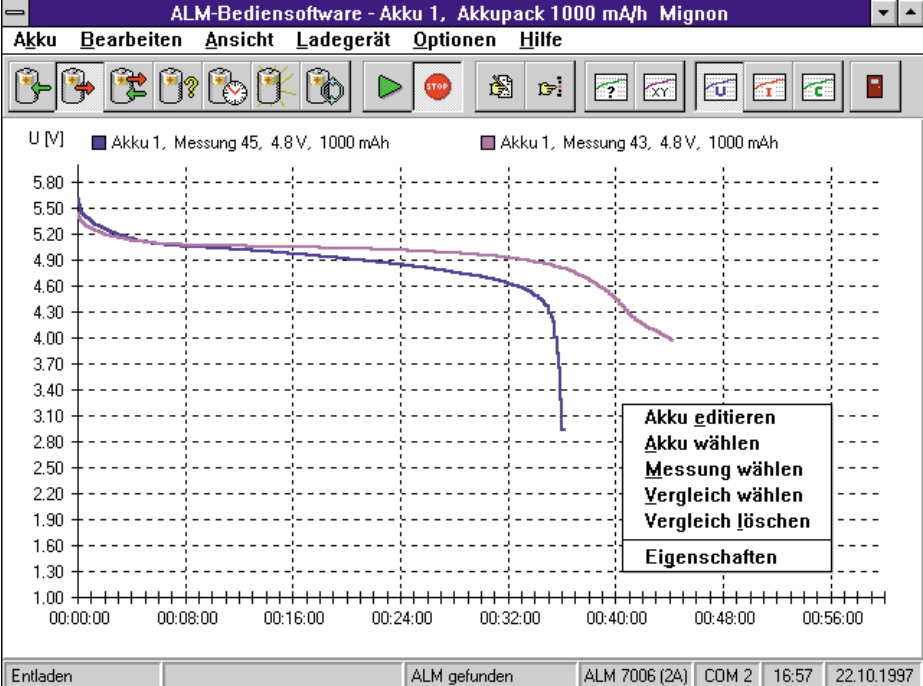

Akkutypen editieren

kutyp auswählen. Der Akkutyp beschreibt Akkutypen bearbeiten \_ 9V-Block Ok Akkupack Akkuschrauber 14.4V Abbrechen Baby Mignon <u>H</u>ilfe Mikro Modelbau,7-Zellen Editieren Mono Sonv Akkupack – 6V Zufügen Löschen

Sortieren

### Bild 4: Beliebige Akkutypen sind für die Verwaltung in der Datenbank editierbar.

die Größe und Bauform der jeweiligen Akkus.

Standardmäßig sind folgende Akkutypen in der Liste enthalten: Mikro, Mignon, Baby, Mono, 9V-Block, Akkupack.

Schnell und einfach ist die Liste zu er-

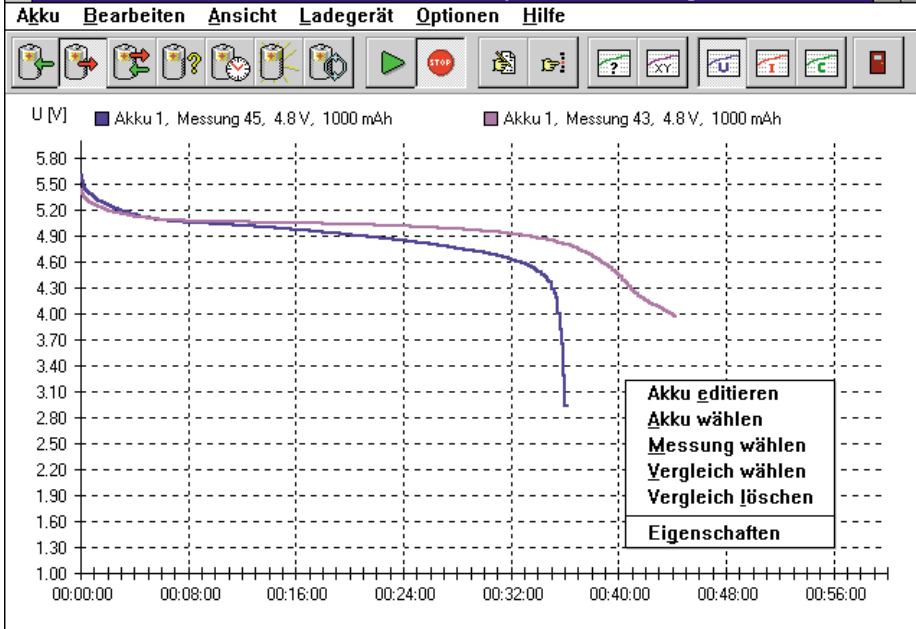

Bild 2: Entladespannungs-Verlauf von 2 verschiedenen Akkupacks im Vergleich

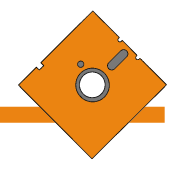

Eine komfortable Online-Hilfe unterstützt im Zweifelsfall die Bedienung und

gibt Informationen zu den einzelnen Funk-

tionen des ALM 70xx und der Software.

Sämtliche wichtigen Funktionen der

ALM 7000 Windows-Software sind über

die Symbolleiste bedienbar, die direkt un-

terhalb der Menüzeile angeordnet ist. Da-

durch ist ein besonders schnelles und kom-

die Auswahl der Funktionen (Laden, Ent-

laden, Entladen/Laden, Test, Wartung,

Auffrischen und Zyklen) des angeschlos-

senen Akku-Lade-Meßgerätes. Rechts daneben befinden sich die Schaltflächen zum

Starten und Stoppen der ausgewählten

Funktion. Dann folgen die Schaltflächen

zum Editieren des Akkus und zum Aus-

wählen des gewünschten Akkus aus der

Die weiteren Schaltflächen der Symbol-

leiste dienen zum Auswählen der Mes-

sung, zum Editieren der grafischen Dar-

stellung (Eigenschaften) und zur Auswahl des Spannungs-, Strom- oder Kapazitäts-

Über die letzte Schaltfläche der Sym-

bolleiste mit dem Tür-Symbol wird das

Von links nach rechts erfolgt hier zuerst

fortables Arbeiten möglich.

weitern, z. B. um einen Modellbauakku mit 7 Zellen oder einen 6V-Camcorder-Akku. Selbstverständlich kann auch jederzeit das Löschen von nicht mehr benötigten Akkutypen erfolgen.

### Drucken

Das Drucken der auf dem Bildschirm dargestellten Grafiken sowie die Druckereinrichtung erfolgen auch über das Menü "Bearbeiten".

### Eigenschaften

Über die Funktion "Eigenschaften" (Abbildung 5) im Menü "Bearbeiten" kann die grafische Darstellung der Meßwerte auf dem Bildschirm verändert werden. Die Darwert, dann läßt sich dieser über die Funktion "Editieren" korrigieren.

Hilfe

Symbolleiste

Datenbank.

verlaufs.

Programm beendet.

Für die Weiterverarbeitung mit anderen Programmen sind die Meßwerte schließlich als ASCII-Datei exportierbar.

### Ladegerät

Über das Menü "Ladegerät" sind sämtliche Funktionen des ALM 70xx schnell und komfortabel steuerbar. Hier kann die Funktion ausgewählt, der Ladestrom eingestellt und die gewünschte Anzeige selektiert werden. Auch das Starten des ALM 70xx ist über dieses Menü möglich.

### Optionen

Das Menü "Optionen" erlaubt die Aus-

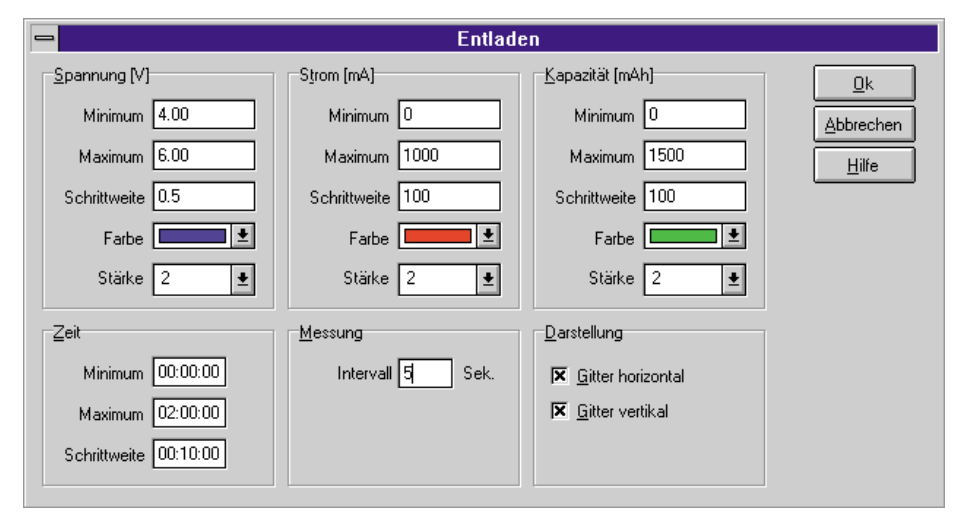

## Bild 5: Die grafische Darstellung der einzelnen Kurvenverläufe ist beliebig einstellbar.

stellung der einzelnen Verläufe für Strom, Spannung und Kapazität ist in der beliebigen Stärke und Farbe getrennt wählbar. Des weiteren läßt sich die Skalierung und die Schrittweite für die Meßgrößen Spannung, Strom und Kapazität frei wählen.

Das Meßintervall für die Erfassung wird ebenfalls hier festgelegt und ist zwischen 5 Sekunden und 1 Stunde einstellbar.

### Ansicht

Dieses Menü legt fest, wie der Spannungs-, Strom- und Kapazitätsverlauf auf dem Bildschirm dargestellt werden. Des weiteren besteht hier die Möglichkeit, die grafische Darstellung in der jeweils gewählten Schrittweite zu vergrößern oder zu verkleinern.

### Wertetabelle

Bei dieser in Abbildung 6 dargestellten Funktion ist die Ausgabe aller Meßwerte der gewählten Meßreihe in tabellarischer Form möglich. Hierbei lassen sich zeitlich gleichzeitig die Spannungs-, Strom- und Kapazitätswerte gegenüberstellen.

Enthält eine Meßreihe einen einzelnen Fehler, z. B. einen nicht gemessenen Strom-

| ➡ Wertetabelle |              |            |                 |   |                      |  |  |  |  |  |  |
|----------------|--------------|------------|-----------------|---|----------------------|--|--|--|--|--|--|
|                |              |            |                 |   |                      |  |  |  |  |  |  |
| Zeit           | Spannung [V] | Strom [mA] | Kapazität [mAh] | + | Schließen            |  |  |  |  |  |  |
| 00:00:15       | 1.31         | 998        | 60              |   |                      |  |  |  |  |  |  |
| 00:00:20       | 1.31         | 998        | 70              |   | <u>H</u> ilfe        |  |  |  |  |  |  |
| 00:00:25       | 1.30         | 999        | 70              |   |                      |  |  |  |  |  |  |
| 00:00:30       | 1.30         | 998        | 70              |   |                      |  |  |  |  |  |  |
| 00:00:35       | 1.30         | 998        | 70              |   |                      |  |  |  |  |  |  |
| 00:00:40       | 1.29         | 998        | 70              |   |                      |  |  |  |  |  |  |
| 00:00:45       | 1.29         | 998        | 70              |   |                      |  |  |  |  |  |  |
| 00:00:50       | 1.29         | 998        | 70              |   |                      |  |  |  |  |  |  |
| 00:00:55       | 1.28         | 998        | 80              |   |                      |  |  |  |  |  |  |
| 00:01:00       | 1.28         | 998        | 80              |   |                      |  |  |  |  |  |  |
| 00:01:05       | 1.28         | 998        | 80              |   |                      |  |  |  |  |  |  |
| 00:01:10       | 1.28         | 998        | 80              |   |                      |  |  |  |  |  |  |
| 00:01:15       | 1.28         | 998        | 80              |   |                      |  |  |  |  |  |  |
| 00:01:20       | 1.28         | 998        | 80              |   |                      |  |  |  |  |  |  |
| 00:01:25       | 1.27         | 998        | 80              | + | E <u>x</u> portieren |  |  |  |  |  |  |

### Bild 6: Die Wertetabelle zeigt die gewählte Meßreihe in tabellarischer Form.

wahl der seriellen Schnittstelle, das Exportieren der Meßreihen in andere Programme und das Reorganisieren der Akkudatenbank, d. h. die als gelöscht markierten Datensätze werden vollständig entfernt. Besonders in kritischen Anwendungen wie auch im Modellbau ist die Beurteilung der Einsatzfähigkeit von Akkus wichtig. Mit dieser komfortablen Software, einem ALM 7004, ALM 7006 oder ALM 7010 und einem PC ist nun eine genaue Analyse von Akkus und Akkupaks in komfortabler Weise möglich.